# Advanced Wireless Configuration in Cisco Business Dashboard

# **Objective**

The objective of this article is to go over some advanced wireless configuration options using the Cisco Business Dashboard (CBD) version 2.5.0.

### **Applicable Devices | Software Version**

Cisco Business Dashboard | 2.5.0

### Introduction

CBD provides tools that help you monitor and manage the devices in your Cisco Business network. It automatically discovers your network and allows you to configure and monitor all supported devices such as switches, routers, and wireless access points.

CBD version 2.5.0 adds many new options to help control your wireless networks from the Dashboard itself. This includes the ability to configure Application Visibility and Local Profiling on SSIDs that you have created via CBD.

You can also customize RF optimization settings, Rogue AP detection, and Interferer detection as part of the new Wireless Radio menu by creating a profile and applying it to groups of access points (AP).

Finally, you can customize some radio settings on an AP-by-AP basis by going into the detailed properties of a device.

Keep reading to find out more!

# **Table of Contents**

- <u>Wireless LANs</u>
- <u>Wireless Radios</u>
- <u>Radio Settings</u>

## **Wireless LANs**

You can now enable Application Visibility and Local Profiling settings for a specific SSID using CBD.

If you have these enabled when you create the SSID, they will be enabled on all CBW devices that have the SSID.

To access this menu:

#### Step 1

Login to your CBD.

ıılıılı cısco

#### Cisco Business Dashboard

|           |                        | - |
|-----------|------------------------|---|
|           | This field is required | - |
| Password* |                        | 2 |
|           |                        |   |
|           |                        |   |
|           | Login 3                |   |

#### Step 2

Navigate to **Network Configuration > Wireless LANs**.

English -

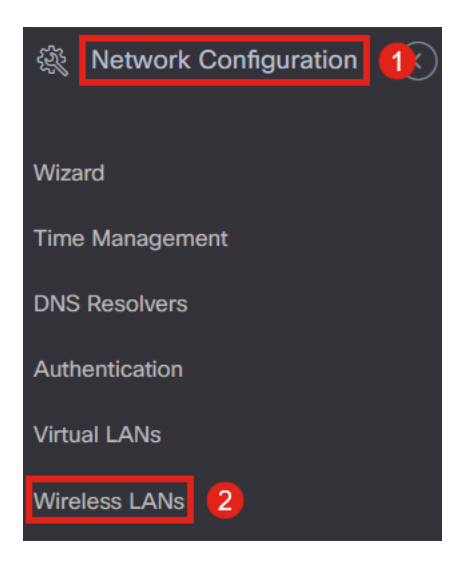

#### Step 3

You can either create or edit an existing Wireless LAN profile. This is an easy way to deploy wireless networks to a larger number of access points. To create a new profile, click on the **plus icon**.

| Wireless L | ANs |
|------------|-----|
|------------|-----|

Wireless LANs

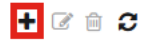

Profile Name

#### Step 4

#### Configure the Profile Name, Organization, and Device Groups.

Wireless LANs->Update WLANProfile2 **Device Group Selection** Profile Name WLANProfile2 1 \* Organization Default Available Groups Selected Groups Device Groups Branch 1 Default > < >> <<

#### Step 5

#### To add a WLAN, click on the plus icon under Wireless LANs.

| Wireless L | ANs       |
|------------|-----------|
| +          |           |
|            | SSID Name |

#### Step 6

Configure the fields in the window. Under *Advanced Settings*, you can specify *Application Visibility* and *Local Profiling* settings for this SSID. Once you have configured the settings, click **Save.** 

| Add Wireless LANs                     | ×                  |
|---------------------------------------|--------------------|
| Enable                                | Enable             |
| SSID Name                             | CBDTestWLAN 🗸      |
| VLAN ID                               | 1 🗸                |
| Security                              | WPA2-WPA3-Personal |
| Preshared Key                         | •••••••            |
| <ul> <li>Advanced Settings</li> </ul> |                    |
| Broadcast                             | Enable             |
| Application Visibility                | Enable             |
| Local Profiling                       | Enable             |
| Radio                                 | BOTH -             |
|                                       |                    |
|                                       | Save Cancel        |

If you have these enabled when you create the SSID, they will be enabled on all CBW

### **Wireless Radios**

*Wireless Radios* is a new menu that can be found in CBD 2.5.0 user interphase. To access this:

#### Step 1

Login to your CBD and navigate to **Network Configuration > Wireless Radios**.

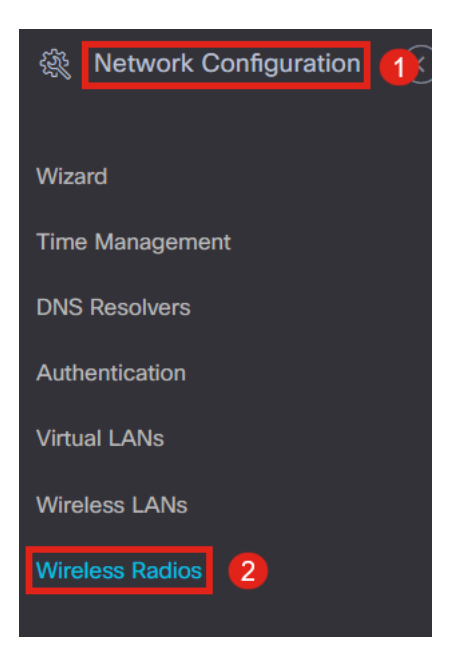

#### Step 2

Click on the **plus icon** to add a profile.

Wireless Radios

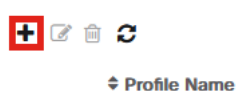

#### Step 3

Here, you can create a profile and configure multiple devices in a device group to set the *RF Optimization* settings, *Rogue Detection*, and *Interferer Detection* settings for your CBW APs.

| Wireless Radios->Update CBDProfile                                      |                        |   |                 |  |  |  |  |  |
|-------------------------------------------------------------------------|------------------------|---|-----------------|--|--|--|--|--|
| Device Group Selection                                                  |                        |   |                 |  |  |  |  |  |
| A Changing the radio configuration will disrupt the network momentarily |                        |   |                 |  |  |  |  |  |
|                                                                         |                        |   |                 |  |  |  |  |  |
| Profile Name                                                            | CBDProfile             |   | 1               |  |  |  |  |  |
| Organization                                                            | Organization Default - |   |                 |  |  |  |  |  |
| Device Groups                                                           | Available Groups       |   | Selected Groups |  |  |  |  |  |
| 2                                                                       | Branch 1               | > |                 |  |  |  |  |  |
| -                                                                       | Default                | < |                 |  |  |  |  |  |

# **Radio Settings**

You can more easily customize the radio settings including channel, power level, and enable or disable on a per-device basis.

#### Step 1

Go to Inventory in the CBD menu.

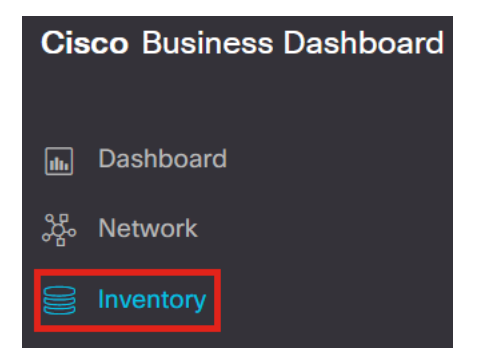

#### Step 2

Select a device from the list and click **More** on the right side of the user interphase.

| ≡ | Cisco Busine    | ss Dashboard |                     | Inventory                     |                    |                    |                |          |            |                          | 0 🕱 🛱               | 0    | D    |
|---|-----------------|--------------|---------------------|-------------------------------|--------------------|--------------------|----------------|----------|------------|--------------------------|---------------------|------|------|
|   | + ଫ ⊨≛ 🕨 🗎      |              | All Organizations - | Type: Network Device $\times$ | Show Discovery: Er | abled × Add Filter |                |          | Q          | AP5CE1.76<br>172.16.1.21 | 6F2.3F0C            | M    | Aore |
|   | Hostname        | Type Tags    | ¢ IP                | Serial I                      | Number             | ♦ Model            | Organization   | Network  | Notificati | Overview                 | Act                 | ions |      |
|   | 2               | Switch       | 10.0.0.2            | 36                            | 1                  |                    | Branch Offices | Branch 1 | <b>0</b> 0 |                          |                     |      | ^    |
|   | 142ME           | AP           | 192.168             | .1.108                        | 10.6.1.0           | CBW142ACM-B-xx     | Branch Offices | Lab      | <b>0</b> 0 | Information              |                     | ^    | -    |
|   | AP220A70        | AP           | 172.16.1            | 1.204 null                    | 10.7.1.0           | CBW141ACM-B-US     | Project X      | Branch 2 | <b>8</b> 3 | Model                    | CBW140AC-B          |      |      |
| Ų | AP4CBC.48C0.74  | AP           | 172.16.1            | 1.214 P                       | P 10.7.1.0         | CBW240AC-B         | Project X      | Branch 2 | 02         | Desidentia               | Cisco Business 100A | C    |      |
| 8 | AP5CE1.76F2.3F0 | AP           | 172.16.1            | 1.216 F                       | 2 10.7.1.0         | CBW140AC-B         | Project X      | Branch 2 | <b>8</b> 3 | Description              | Access Point        | 2)   |      |
|   | MP6C71.0D54.02/ | AP           | 172.16.1            | 1.217 F                       | F 10.7.1.0         | CBW140AC-B         | Project X      | Branch 2 | <b>0</b> 3 | Firmware Version         | 10.7.1.0            |      |      |
|   |                 |              |                     |                               |                    |                    |                |          |            |                          |                     |      |      |

#### Step 3

Navigate to the Wireless LANs tab.

|                     |          |              |       |               |                | Inventory |
|---------------------|----------|--------------|-------|---------------|----------------|-----------|
| 0000 AP5CE1.76F2.3F | 0C 🕝     | Dashboard    | PnP   | Wireless LANs | Pending Config | Event Log |
| CBW140AC-B 5        | C: 0C    | Radio0 (2.   | 4GHz) |               |                |           |
| Online              | Action - | Configuratio | on    |               |                |           |

#### Step 4

You will see the current Radio settings for the device. To edit a specific Radio, click on the **pencil icon** next to it.

| Dashboard PnP Wireless L | ANs Pending Config Event Log |               |         | $\otimes$ |
|--------------------------|------------------------------|---------------|---------|-----------|
| Radio0 (2.4GHz)          |                              | Radio1 (5GHz) |         | ^         |
| Configuration            |                              | Configuration |         | ß         |
| Admin Status             | Enabled                      | Admin Status  | Enabled |           |
| Cham E                   |                              |               |         |           |

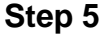

The edit button will change to a *Save icon*. After making the desired changes to the Radio settings, click **Save**.

| Radio0 (2.4GHz)             |         |   | Radio1 (5GHz)               | Í      |
|-----------------------------|---------|---|-----------------------------|--------|
| Configuration               |         | ß | Configuration               | BC     |
| Admin Status                | Enabled |   | Admin Status                | Enable |
| Automatic Channel Selection | Enabled |   | Automatic Channel Selection | Enable |
| Transmit Power              | Auto    |   | Transmit Power              | Auto 👻 |

# Conclusion

That's it! Now you know all about the advanced wireless configuration options in CBD 2.5.0 to control and manage your wireless networks.